# 2.9 Skripte/Hilfsprogramme

## 2.9.1 Skript-Oberfläche mit dialog

Mit dem Programm dialog kann man einem Skript zu einer etwas gefälligeren Benutzeroberfläche verhelfen, die von weitem Ähnlichkeiten mit einem GUI hat.

2.9.1.1 Ausgabe mit -msgbox Das Programm dialog bietet zum Beispiel einen Ersatz für den Befehl echo an:

| <pre>schueler@debian964:~\$</pre> | dialog | msgbox | "Hello, | World!" | 0 0 |  |  |
|-----------------------------------|--------|--------|---------|---------|-----|--|--|

Der erste Parameter bestimmt den auszugebenden Text, die anderen beiden die Höhe und die Breite des Textfensters (also die Y-Koordinate zuerst). Gibt man wie hier die Parameter mit 0 an, wird eine passende Größe gewählt.

```
2.9.1.2 Auswahl mit -yesno Mit dem folgenden Befehl kann man eine Frage stellen:
```

| Terminal               |        |       |        |     |     |              |   |   |
|------------------------|--------|-------|--------|-----|-----|--------------|---|---|
| schueler@debian964:~\$ | dialog | yesno | "Haben | Sie | gut | geschlafen?" | 0 | 0 |

Mit der Tabulator-Taste kann man zwischen den beiden Auswahlknöpfen wechseln; mit der Returnoder der Enter-Taste schließt man die Wahl ab. Beim Auswählen von Yes wird der Wert 0 (=true) zurückgegeben, beim Auswählen von No ist der Rückgabewert 1.

2.9.1.3 Eingabe mit -inputbox Für die Eingabe gibt es die Option inputbox:

|                                   |        | Terminal _ |           |   |    |       |   |   |  |
|-----------------------------------|--------|------------|-----------|---|----|-------|---|---|--|
| <pre>schueler@debian964:~\$</pre> | dialog | inputbox   | "Spannung | U | in | Volt" | 0 | 0 |  |

Jetzt kann man einen Wert eingeben; dieser Wert wird nach dem Abschicken mit OK auf die Fehlerausgabe (stderr, Kanal 2) ausgegeben. Für den Einsatz in einem Skript ist es oft einfacher, den Wert auf die Standardausgabe (stdout, Kanal 1) zu geben. Dazu dient die Option --stdout. Nun kann man das Ergebnis mit einer Kommandosubstitution in eine Variable packen:

```
Terminal

schueler@debian964:~$ U="$(dialog --stdout --inputbox \

> "Spannung U in Volt" 0 0)"

schueler@debian964:~$ echo "$U"

50 # wenn man vorher 50 eingegeben hat
```

Wenn man die Eingabe nicht auf dem Bildschirm sehen soll, kann man statt inputbox die Option passwortbox benutzen.

2.9.1.4 Beispiel-Skript Hier ist ein Beispiel für ein mit dialog gestaltetes Skript:

```
\#!/bin/bash
1
\mathbf{2}
   dialog —msgbox "Berechnung_von_P=U*I" 0 0
3
   while [ "$?" -eq "0" ]
4
\mathbf{5}
   do
      U="$(dialog_-stdout_-inputbox_"Spannung U in Volt"_0_0)"
6
      I="$(dialog___stdout___iputbox_"Stromstaerke I in Ampere"_0_0)"
7
      P=$((U*I))
8
      dialog —msgbox "Leistung_P_=_${P}_Watt" 0 0
9
      dialog —yesno "Weitere_Berechnung_erwuenscht?" 0 0
10
   done
11
```

2.9.1.5 Weitere Möglichkeiten Genauso einfach ist es, ein Datum oder eine Uhrzeit auszuwählen:

Die Eingabe von Datei- und Verzeichnisnamen ist für den Skript-Programmierer nicht schwer, die Anwendung für GUI-verwöhnte Nutzer schon:

|                                   | 101111111           |        |         |          |    |
|-----------------------------------|---------------------|--------|---------|----------|----|
| <pre>schueler@debian964:~\$</pre> | DATEINAME=\$(dialog | stdout | fselect | <br>20 0 | )) |

Wieder kann man mit der Tabulator-Taste zwischen den Fenstern springen und mit der Returnoder der Enter-Taste das Ergebnis abschicken. Mit den Pfeiltasten kann man im Verzeichnis- und im Dateifenster nach unten und nach oben laufen. Die Space-Taste kopiert den Inhalt an der aktuellen Position des Verzeichnis- oder Dateifensters in die Ergebniszeile (unten). Wenn man ein Verzeichnis in der Ergebniszeile stehen hat, kann man durch Anfügen eines Schrägstrichs in dieses Verzeichnis wechseln. Auf diese Art kann man mit etwas Übung jedes Objekt im Dateisystem auswählen.

### 2.9.2 GUI-Skriptoberflächen

Für einen Endanwender ist dialog eventuell zu spröde. In diesem Fall bietet sich das Programm zenity an (oder weitere Programme wie xdialog und kdialog). zenity ist die GUI-Ausführung von dialog.

#### 2.9.2.1 Ausgabe mit -info Der echo-Befehl sieht dann so aus:

| schueler@debian964:~\$ | zenity | info | text | "Hello, | World!" |  |
|------------------------|--------|------|------|---------|---------|--|

Positiv ist, dass zenity keine Fenstergröße braucht; der einzige notwendige Parameter ist --info, der die Art des Fensters bestimmt. Negativ ist, dass die Namen der Optionen meistens nicht mit den Namen von dialog übereinstimmen.

Übrigens kann man in den Text ein HTML-ähnliches Markup einbauen (Pango heißt die Sprache, sie ist eine Teilmenge von HTML):

```
schueler@debian964:~$ zenity --info --text \
> "a<sup>2</sup>+b<sup>2</sup>=c<sup>2</sup>"
```

**2.9.2.2** Auswahl mit -question Die Auswahl zwischen zwei Alternativen funktioniert wie bei dialog:

**2.9.2.3 Eingabe mit -inputbox** Bei der Eingabe von Text hat man es mit zenity leichter, weil es keine Konkurrenz zwischen der Nutzerausgabe des Programms und der Ergebnisausgabe gibt. Das Ergebnis wird hier immer auf Kanal 1 (stdout) ausgegeben:

\_\_\_\_\_ Terminal \_\_\_\_\_\_ schueler@debian964:~\$ **U="\$(zenity --entry --text "Spg. U in Volt")"**  **2.9.2.4 Weitere Möglichkeiten** Auch hier gibt es wieder viele Möglichkeiten: Kalender, Farbauswahl, Menüs, Fortschrittsbalken usw. Die Eingabe eines Dateinamens ist für den Benutzer jedenfalls einfacher als bei dialog:

```
_____ Terminal ______
schueler@debian964:~$ DATEINAME="$(zenity --file-selection)"
```

## 2.9.2.5 Beispiel-Skript Und hier ist ein Beispiel für die Anwendung von zenity:

```
\#!/bin/bash
1
\mathbf{2}
   #
   # Beispiele fuer zenity
3
4
   #
   TMPDATE="/tmp/tmp$$.txt"
5
   chmod 600 "$TMPDATEI"
\mathbf{6}
   DATE="$(zenity____file_selection____title="Welche Datei editieren?")"
7
8
   if [-z "
9
10
   then
      zenity — info — text="Ende."
11
12
   else
      zenity —text-info —title="Datei_editieren" \
13
              —filename="$DATEI" \
14
              --ok-label="Speichern"
15
              --cancel-label="Nix_tun" \setminus
16
              -editable
17
              ----checkbox="Ich_weiss,_was_ich_da_tue._Ich_tue_es_trotzdem."
18
              >"$TMPDATEI"
19
20
      if [ "$?" == "0" ]
21
      then
22
          mv "$TMPDATEI" "$DATEI"
23
24
       fi
   fi
25
```